# 如何在RV130W上配置無線分佈系統(WDS)

### 目標

無線分佈系統(WDS)是在網路中實現接入點(AP)無線互連的系統。WDS允許使用多個接入點 來擴展無線網路,而無需使用有線骨幹鏈路來連線它們。要建立WDS鏈路,裝置和其他遠端 WDS對等體必須在相同的無線網路模式、無線通道、無線頻帶選擇和加密型別(None或 WEP)中配置。有關詳細資訊,請參閱<u>在RV130W上配置基本無線設定</u>。

在典型的小型企業環境中,您可以在網橋模式或中繼器模式下配置WDS。如果您希望其他 AP擴展裝置的網路訊號(充當公共鏈路),網橋模式非常有用。如果希望裝置使用無線連線 充當其他AP的網路訊號中繼器,中繼器模式將很有用。

本文檔旨在向您展示如何在RV130W上配置無線分佈系統。

### 適用裝置

·RV130W

### 軟體版本

·v1.0.1.3

### 無線分佈系統配置

#### 在網橋模式下配置WDS

步驟1.登入到Web配置實用程式並選擇Wireless > WDS。WDS 頁面隨即開啟:

| WDS    |                                                                                              |
|--------|----------------------------------------------------------------------------------------------|
| WDS MA | C Address: 3C:CE:73:8E:04:1E                                                                 |
| WDS    |                                                                                              |
| Mode   | O WDS Bridge                                                                                 |
|        | Remote Wireless Bridge's MAC Address                                                         |
|        | MAC 1 (Hint: 00:11:22:33:44:55 or 001122334455)                                              |
|        | MAC 2                                                                                        |
|        | MAC 3                                                                                        |
|        | MAC 4                                                                                        |
|        | WDS Repeater                                                                                 |
|        | Allow wireless signal to be repeated by a repeater                                           |
|        | MAC 1                                                                                        |
|        | MAC 2                                                                                        |
|        | MAC 3                                                                                        |
|        | MAC 4                                                                                        |
|        | Repeat wireless signal of a remote access point                                              |
|        | Remote Access Point's MAC Address (Select one from the site survey list or define your own): |
|        | Show Available Networks                                                                      |
|        | MAC                                                                                          |
| Save   | Cancel                                                                                       |
| Jave   |                                                                                              |

步驟2.要啟用WDS,請選中WDS欄位中的覈取方塊。

| /DS                                                                                          |
|----------------------------------------------------------------------------------------------|
| WDS MAC Address: 3C:CE:73:8E:04:1E                                                           |
| NDS 🕖                                                                                        |
| Mode O WDS Bridge                                                                            |
| Remote Wireless Bridge's MAC Address                                                         |
| MAC 1 (Hint: 00:11:22:33:44:55 or 001122334455)                                              |
| MAC 2                                                                                        |
| MAC 3                                                                                        |
| MAC 4                                                                                        |
| WDS Repeater                                                                                 |
| Allow wireless signal to be repeated by a repeater                                           |
| MAC 1                                                                                        |
| MAC 2                                                                                        |
| MAC 3                                                                                        |
| MAC 4                                                                                        |
| Repeat wireless signal of a remote access point                                              |
| Remote Access Point's MAC Address (Select one from the site survey list or define your own): |
| Show Available Networks                                                                      |
| MAC                                                                                          |
| Save Cancel                                                                                  |

步驟3.在*Mode*欄位中,按一下**WDS Bridge**單選按鈕。當路由器的WDS配置為網橋模式時 ,WDS會將配置的接入點指定為多個接入點之間的公共鏈路。

| ٧ | VDS                                             |                                                                                              |  |  |  |
|---|-------------------------------------------------|----------------------------------------------------------------------------------------------|--|--|--|
|   | WDS MAC A                                       | ddress: 3C:CE:73:8E:04:1E                                                                    |  |  |  |
|   | WDS                                             | V                                                                                            |  |  |  |
|   | Mode                                            |                                                                                              |  |  |  |
|   |                                                 | Remote Wireless Bridge's MAC Address                                                         |  |  |  |
|   |                                                 | MAC 1 (Hint: 00:11:22:33:44:55 or 001122334455)                                              |  |  |  |
|   |                                                 | MAC 2                                                                                        |  |  |  |
|   |                                                 | MAC 3                                                                                        |  |  |  |
|   |                                                 | MAC 4                                                                                        |  |  |  |
|   |                                                 | © WDS Repeater                                                                               |  |  |  |
|   |                                                 | Allow wireless signal to be repeated by a repeater                                           |  |  |  |
|   |                                                 | MAC 1                                                                                        |  |  |  |
|   |                                                 | MAC 2                                                                                        |  |  |  |
|   |                                                 | MAC 3                                                                                        |  |  |  |
|   |                                                 | MAC 4                                                                                        |  |  |  |
|   | Repeat wireless signal of a remote access point |                                                                                              |  |  |  |
|   |                                                 | Remote Access Point's MAC Address (Select one from the site survey list or define your own): |  |  |  |
|   |                                                 | Show Available Networks                                                                      |  |  |  |
|   |                                                 | MAC                                                                                          |  |  |  |
|   | Save                                            | Cancel                                                                                       |  |  |  |

步驟4.在*遠端無線網橋的MAC地址*部分,在*MAC 1欄位中輸入要用作網橋的接入點的MAC地* 址。您還可以在*MAC 2、MAC 3*和*MAC 4*欄位中配置要用作網橋的其他接入點。

| WDS     |                                                                                                    |  |  |  |  |  |
|---------|----------------------------------------------------------------------------------------------------|--|--|--|--|--|
| WDS MAC | Address: 3C:CE:73:8E:04:1E                                                                                                    |  |  |  |  |  |
| WDS     | V                                                                                                    |  |  |  |  |  |
| Mode    | WDS Bridge                                                                                                    |  |  |  |  |  |
|         | Remote Wireless Bridge's MAC Address                                                                                                    |  |  |  |  |  |
|         | s: 3C.CE:73:8E:04:1E           WDS Bridge           Remote Wireless Bridge's MAC Address           MAC 1         00:11:3E:8E:44:55           MAC 2           MAC 3           MAC 4           WDS Repeater           MAC 1           MAC 2           MAC 3           MAC 4           WDS Repeater           MAC 3           MAC 4           @ Repeat wireless signal to be repeated by a repeater           MAC 4           @ Repeat wireless signal of a remote access point           Remote Access Point's MAC Address (Select one from the site survey list or define your own):           Image: Show Available Networks           MAC           MAC |  |  |  |  |  |
|         | MAC 2                                                                                                    |  |  |  |  |  |
|         | MAC 3                                                                                                    |  |  |  |  |  |
|         | MAC 4                                                                                                    |  |  |  |  |  |
|         | © WDS Repeater                                                                                                    |  |  |  |  |  |
|         | Allow wireless signal to be repeated by a repeater                                                                                                    |  |  |  |  |  |
|         | MAC 1                                                                                                    |  |  |  |  |  |
|         | MAC 2                                                                                                    |  |  |  |  |  |
|         | MAC 3                                                                                                    |  |  |  |  |  |
|         | MAC 4                                                                                                    |  |  |  |  |  |
|         | Repeat wireless signal of a remote access point                                                                                                    |  |  |  |  |  |
|         | Remote Access Point's MAC Address (Select one from the site survey list or define your own):                                                                                                    |  |  |  |  |  |
|         | Show Available Networks                                                                                                    |  |  |  |  |  |
|         | MAC                                                                                                    |  |  |  |  |  |
| Save    | Cancel                                                                                                    |  |  |  |  |  |

步驟5.按一下Save以儲存變更。

| 1 | WDS         |                                                                                              |
|---|-------------|----------------------------------------------------------------------------------------------|
|   | WDS MAC Add | ss: 3C:CE:73:8E:04:1E                                                                        |
|   | WDS         |                                                                                              |
|   | Mode        | WDS Bridge                                                                                   |
|   |             | Remote Wireless Bridge's MAC Address                                                         |
|   |             | MAC 1 00:11:3E:8E:44:55 (Hint: 00:11:22:33:44:55 or 001122334455)                            |
|   |             | MAC 2                                                                                        |
|   |             | MAC 3                                                                                        |
|   |             | MAC 4                                                                                        |
|   |             | D WDS Repeater                                                                               |
|   |             | Allow wireless signal to be repeated by a repeater                                           |
|   |             | MAC 1                                                                                        |
|   |             | MAC 2                                                                                        |
|   |             | MAC 3                                                                                        |
|   |             | MAC 4                                                                                        |
|   |             | Repeat wireless signal of a remote access point                                              |
|   |             | Remote Access Point's MAC Address (Select one from the site survey list or define your own): |
|   |             | Show Available Networks                                                                      |
|   |             | MAC                                                                                          |
| ( | Save        | Cancel                                                                                       |

## 無線中繼器模式下的WDS配置

步驟1.登入到Web配置實用程式並選擇Wireless > WDS。WDS頁面隨即開啟。

| WDS    |                                                                                              |
|--------|----------------------------------------------------------------------------------------------|
| WDS MA | C Address: 3C:CE:73:8E:04:1E                                                                 |
| WDS    |                                                                                              |
| Mode   | O WDS Bridge                                                                                 |
|        | Remote Wireless Bridge's MAC Address                                                         |
|        | MAC 1 (Hint: 00:11:22:33:44:55 or 001122334455)                                              |
|        | MAC 2                                                                                        |
|        | MAC 3                                                                                        |
|        | MAC 4                                                                                        |
|        | WDS Repeater                                                                                 |
|        | Allow wireless signal to be repeated by a repeater                                           |
|        | MAC 1                                                                                        |
|        | MAC 2                                                                                        |
|        | MAC 3                                                                                        |
|        | MAC 4                                                                                        |
|        | Repeat wireless signal of a remote access point                                              |
|        | Remote Access Point's MAC Address (Select one from the site survey list or define your own): |
|        | Show Available Networks                                                                      |
|        | MAC                                                                                          |
| Save   | Cancel                                                                                       |
| Jave   |                                                                                              |

步驟2.要啟用WDS,請選中WDS欄位中的覈取方塊。

| /DS                                                                                          |
|----------------------------------------------------------------------------------------------|
| WDS MAC Address: 3C:CE:73:8E:04:1E                                                           |
| NDS 🕖                                                                                        |
| Mode O WDS Bridge                                                                            |
| Remote Wireless Bridge's MAC Address                                                         |
| MAC 1 (Hint: 00:11:22:33:44:55 or 001122334455)                                              |
| MAC 2                                                                                        |
| MAC 3                                                                                        |
| MAC 4                                                                                        |
| WDS Repeater                                                                                 |
| Allow wireless signal to be repeated by a repeater                                           |
| MAC 1                                                                                        |
| MAC 2                                                                                        |
| MAC 3                                                                                        |
| MAC 4                                                                                        |
| Repeat wireless signal of a remote access point                                              |
| Remote Access Point's MAC Address (Select one from the site survey list or define your own): |
| Show Available Networks                                                                      |
| MAC                                                                                          |
| Save Cancel                                                                                  |

步驟3.在*Mode*欄位中,按一下**WDS Repeater**單選按鈕。當路由器的WDS配置為中繼器模式時,WDS會指定已配置的接入點通過無線連線重複訊號,連線到多個無線接入點,而無需有線連線至LAN。

| WDS          |                                                                                              |  | ^ |  |  |
|--------------|----------------------------------------------------------------------------------------------|--|---|--|--|
| WDS MAC      | ress: 3C:CE:73:8E:04:1E                                                                      |  |   |  |  |
| WDS          |                                                                                              |  |   |  |  |
| Mode         | © WDS Bridge                                                                                 |  |   |  |  |
|              | Remote Wireless Bridge's MAC Address                                                         |  |   |  |  |
|              | MAC 1 (Hint: 00:11:22:33:44:55 or 001122334455)                                              |  |   |  |  |
|              | MAC 2                                                                                        |  |   |  |  |
|              | MAC 3                                                                                        |  |   |  |  |
|              | MAC 4                                                                                        |  |   |  |  |
| WDS Repeater |                                                                                              |  |   |  |  |
|              | Allow wireless signal to be repeated by a repeater                                           |  | н |  |  |
|              | MAC 1                                                                                        |  |   |  |  |
|              | MAC 2                                                                                        |  |   |  |  |
|              | MAC 3                                                                                        |  |   |  |  |
|              | MAC 4                                                                                        |  |   |  |  |
|              | Repeat wireless signal of a remote access point                                              |  |   |  |  |
|              | Remote Access Point's MAC Address (Select one from the site survey list or define your own): |  |   |  |  |
|              | Show Available Networks                                                                      |  |   |  |  |
|              | MAC                                                                                          |  |   |  |  |
|              |                                                                                              |  |   |  |  |
| Save         | Cancel                                                                                       |  | Ŧ |  |  |

步驟4.為WDS中繼器模式選擇所需的選項。可用選項定義如下:

·允許中繼器重複無線訊號 — 指定接入點用於重複裝置的無線訊號。

·重複遠端接入點的無線訊號 — 該裝置用於重複另一個無線接入點的無線訊號。如果選擇此 選項,請跳至步驟6。

步驟5.如果您在步驟4中選擇Allow wireless signal to be repeated by a repeater (允許中繼器 重複無線訊號),請在MAC 1欄位中輸入要用作中繼器的接入點的MAC地址。您可以在MAC 2、MAC 3和MAC 4欄位中配置要用作中繼器的其他接入點。跳至步驟9。

| WDS       |                                                                                                    |
|-----------|----------------------------------------------------------------------------------------------------|
| WDS MAC A | ddress: 3C:CE:73:8E:04:1E                                                                                                    |
| WDS       |                                                                                                    |
| Mode      | © WDS Bridge                                                                                                    |
|           | Remote Wireless Bridge's MAC Address                                                                                                    |
|           | ess: 3C:CE:73:8E:04:1E  WDS Bridge Remote Wireless Bridge's MAC Address MAC 1 (Hint: 00:11:22:33:44:55 or 001122334455) MAC 2 MAC 3 MAC 4  WDS Repeater  Allow wireless signal to be repeated by a repeater MAC 1 00:01:32:23:3C:9D MAC 2 MAC 3 MAC 4  Remote Access Point's MAC Address point Remote Access Point's MAC Address (Select one from the site survey list or define your own): MAC Cancel |
|           | MAC 2                                                                                                    |
|           | MAC 3                                                                                                    |
|           | MAC 4                                                                                                    |
|           | WDS Repeater                                                                                                    |
|           | Allow wireless signal to be repeated by a repeater                                                                                                    |
|           | MAC 1 00:01:32:23:3C:9D                                                                                                    |
|           | MAC 2                                                                                                    |
|           | MAC 3                                                                                                    |
|           | MAC 4                                                                                                    |
|           | Repeat wireless signal of a remote access point                                                                                                    |
|           | Remote Access Point's MAC Address (Select one from the site survey list or define your own):                                                                                                    |
|           | Show Available Networks                                                                                                    |
|           | MAC                                                                                                    |
|           |                                                                                                    |
| Save      | Cancel                                                                                                    |

步驟6.如果您在步驟4中選擇**重複遠端接入點的無線訊號,請按一下顯示可用網路**以查詢要連 線的可用無線接入點。

| ١ | NDS         |                                                 |                                                                                                    |  |  |  |
|---|-------------|-------------------------------------------------|----------------------------------------------------------------------------------------------------|--|--|--|
|   | WDS MAC Add | dress: 3C:CE:7                                  | 3:8E:04:1E                                                                                                    |  |  |  |
|   | WDS         |                                                 |                                                                                                    |  |  |  |
|   | Mode        | © WDS Brid                                      | Ige                                                                                                    |  |  |  |
|   |             |                                                 | Remote Wireless Bridge's MAC Address                                                                                 |  |  |  |
|   |             |                                                 | MAC 1 (Hint: 00:11:22:33:44:55 or 001122334455)                                                                      |  |  |  |
|   |             |                                                 | MAC 2                                                                                                    |  |  |  |
|   |             |                                                 | MAC 3                                                                                                    |  |  |  |
|   |             |                                                 | MAC 4                                                                                                    |  |  |  |
|   |             | WDS Rep                                         | peater                                                                                                    |  |  |  |
|   |             |                                                 | Allow wireless signal to be repeated by a repeater                                                                   |  |  |  |
|   |             |                                                 | MAC 1                                                                                                    |  |  |  |
|   |             |                                                 | MAC 2                                                                                                    |  |  |  |
|   |             |                                                 | MAC 3                                                                                                    |  |  |  |
|   |             |                                                 | MAC 4                                                                                                    |  |  |  |
|   |             | Repeat wireless signal of a remote access point |                                                                                                    |  |  |  |
|   |             |                                                 | Remote Access Point's MAC Address (Select one from the site survey list or define your own): Show Available Networks |  |  |  |
|   |             |                                                 | MAC                                                                                                    |  |  |  |

#### 系統將顯示Available Networks表:

Repeat wireless signal of a remote access point Remote Access Point's MAC Address (Select one from the site survey list or define your own): Hide Available Networks ÷ Available Networks Table Network Name (SSID) Channel Security Signal MAC Address cisco-3C9B 6 WPA2-Personal 12% 00:01:36:11:3C:9D . 6 Disabled 45% B8:62:1F:50:07:33 ciscosb1 Ξ 6 WPA2-Personal 43% 3C:CE:73:8E:00:2C Ciscosb1-KK Ξ linksys99 8 WPA2-Personal 48% 00:11:22:22:33:35 1234567890 11 WPA2-Personal 42% 00:01:36:11:3C:9D SQA-1 10 WPA2-Personal 45% 00:90:A9:F0:23:D3 52237 6 WPA-Personal 16% 00:0F:66:D9:00:7C Connect Refresh -MAC

步驟7.選中所需的網路名稱覈取方塊,以指定希望裝置為其重複訊號的可用無線接入點。

|--|

Remote Access Point's MAC Address (Select one from the site survey list or define your own):

Hide Available Networks

-

| Network Name (SSID)      | Channel Security | Signal MAC Address    |   |
|--------------------------|------------------|-----------------------|---|
| cisco-3C9B               | 6 WPA2-Personal  | 12% 00:01:36:11:3C:9D | - |
| ciscosb1                 | 6 Disabled       | 45% B8:62:1F:50:07:33 | = |
| ciscosb1-KK              | 6 WPA2-Personal  | 43% 3C:CE:73:8E:00:2C | 1 |
| linksys99                | 8 WPA2-Personal  | 48% 00:11:22:22:33:35 |   |
| 1234567890               | 11 WPA2-Personal | 42% 00:01:36:11:3C:9D |   |
| SQA-1                    | 10 WPA2-Personal | 45% 00:90:A9:F0:23:D3 |   |
| 52237<br>Connect Refresh | 6 WPA-Personal   | 16% 00:0F:66:D9:00:7C | T |

### 步驟8.按一下Connect按鈕將所選接入點的MAC地址新增到MAC欄位。

| Available Networks Table |                  |                       |
|--------------------------|------------------|-----------------------|
| Network Name (SSID)      | Channel Security | Signal MAC Address    |
| 📝 cisco-3C9B             | 6 WPA2-Personal  | 12% 00:01:36:11:3C:9D |
| ciscosb1                 | 6 Disabled       | 45% B8:62:1F:50:07:33 |
| ciscosb1-KK              | 6 WPA2-Personal  | 43% 3C:CE:73:8E:00:2C |
| linksys99                | 8 WPA2-Personal  | 48% 00:11:22:22:33:35 |
| 1234567890               | 11 WPA2-Personal | 42% 00:01:36:11:3C:9D |
| SQA-1                    | 10 WPA2-Personal | 45% 00:90:A9:F0:23:D3 |
| 52237                    | 6 WPA-Personal   | 16% 00:0F:66:D9:00:7C |

MAC欄位將使用所選網路的MAC地址更新。

| WDS Repeater |  |
|--------------|--|
|--------------|--|

| C Allow wireles | s signal to be repeated by a repeater |
|-----------------|---------------------------------------|
| MAC 1           |                                       |
| MAC 2           |                                       |
| MAC 3           |                                       |
| MAC 4           |                                       |

Repeat wireless signal of a remote access point

Remote Access Point's MAC Address (Select one from the site survey list or define your own):

Hide Available Networks

|   | Network Name (SSID) | Channel | Security        | Signal | MAC Address       |   |
|---|---------------------|---------|-----------------|--------|-------------------|---|
| V | cisco-3C9B          | ε       | ) WPA2-Personal | 12%    | 00:01:36:11:3C:9D | - |
|   | ciscosb1            | e       | ) Disabled      | 45%    | B8:62:1F:50:07:33 | = |
|   | ciscosb1-KK         | ε       | ) WPA2-Personal | 43%    | 3C:CE:73:8E:00:2C | - |
|   | linksys99           | ε       | 3 WPA2-Personal | 48%    | 00:11:22:22:33:35 |   |
|   | 1234567890          | 11      | WPA2-Personal   | 42%    | 00:01:36:11:3C:9D |   |
|   | SQA-1               | 10      | ) WPA2-Personal | 45%    | 00:90:A9:F0:23:D3 |   |
|   | 52237               | 6       | ) WPA-Personal  | 16%    | 00:0F:66:D9:00:7C | - |
|   | Connect Refresh     |         |                 |        |                   |   |

### 步驟9.按一下Save以儲存設定。

| WDS Repeate |                                                                  |                              |                       |
|-------------|------------------------------------------------------------------|------------------------------|-----------------------|
|             | Allow wireless signal to be repeated by a repeater               |                              |                       |
|             | MAC 1                                                            |                              |                       |
|             | MAC 2                                                            |                              |                       |
|             | MAC 3                                                            |                              |                       |
|             | MACA                                                             |                              |                       |
|             | WAC 4                                                            |                              |                       |
|             | Repeat wireless signal of a remote access point                  |                              |                       |
|             | Remote Access Point's MAC Address (Select one from the site surv | ey list or define your own): |                       |
|             | Hide Available Networks                                          |                              |                       |
|             |                                                                  |                              |                       |
|             | Available Networks Table                                         |                              |                       |
|             | Network Name (SSID)                                              | Channel Security             | Signal MAC Address    |
|             | Cisco-3C9B                                                       | 6 WPA2-Personal              | 12% 00:01:36:11:3C:9D |
|             | ciscosb1                                                         | 6 Disabled                   | 45% B8:62:1F:50:07:33 |
|             | ciscosb1-KK                                                      | 6 VVPA2-Personal             | 43% 3C:CE:73:8E:00:2C |
|             | linksys99                                                        | 8 WPA2-Personal              | 48% 00:11:22:22:33:35 |
|             | 1234567890                                                       | 11 VVPA2-Personal            | 42% 00:01:36:11:3C:9D |
|             | SQA-1                                                            | 10 VVPA2-Personal            | 45% 00:90:A9:F0:23:D3 |
|             | 52237                                                            | 6 WPA-Personal               | 16% 00:0F:66:D9:00:7C |
|             | Connect Refresh                                                  |                              |                       |
|             | MAC 00:01:36:11:3C:9D                                            |                              |                       |
| Save Cancel |                                                                  |                              |                       |